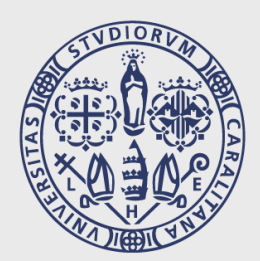

# UNIVERSITÀ DEGLI STUDI DI CAGLIARI

## ISTRUZIONI DI UTILIZZO DELL'AGENDA WEB

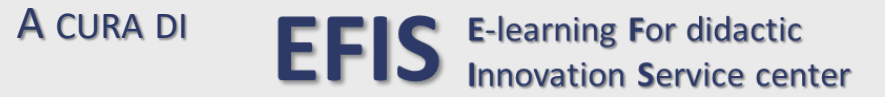

### Come autenticarsi sull'Agenda Web e come utilizzare le principali funzioni presenti

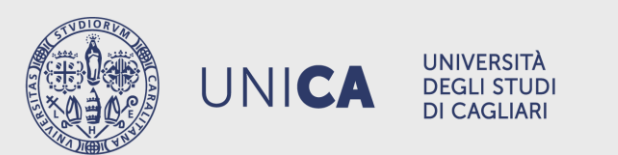

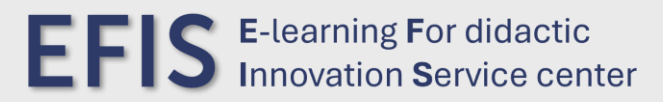

### AUTENTICAZIONE

Collegarsi al sito <u>https://unica.easystaff.it/AgendaWeb</u> e accedere con le proprie credenziali Esse3

| See Age                             | nda Web   Università degli S 🗙 🕂         |                              |                                             |                                           | - 0                                               | ×                 |
|-------------------------------------|------------------------------------------|------------------------------|---------------------------------------------|-------------------------------------------|---------------------------------------------------|-------------------|
| $\leftrightarrow \rightarrow \circ$ | 🕽 😑 unica.easystaff.it/AgendaWeb/        |                              | ☆ 🙆                                         | :                                         |                                                   |                   |
|                                     | Università<br>degli Studi<br>di Cagliari |                              |                                             |                                           |                                                   |                   |
| ش ا                                 | Home page                                |                              |                                             |                                           | Q, it en es de                                    | fr                |
|                                     |                                          |                              |                                             |                                           | Username:                                         |                   |
| ß                                   | Benvenuto nell'Agenda WE                 | B dell'Università degli Stud | t.app                                       |                                           |                                                   |                   |
| F                                   |                                          |                              | Password:                                   |                                           |                                                   |                   |
| Ê                                   | Orario delle lezioni                     | 🖉 Calendario esami           | Occupazione delle aule                      | Prenota il tuo posto a lezione            |                                                   |                   |
| æ                                   | Consulta l'orario delle tue lezioni      | Ricerca i tuoi esami         | Consulta il planning giornaliero delle aule | Prenota e gestisci il tuo posto a lezione |                                                   |                   |
| :                                   |                                          |                              |                                             |                                           | Accetto l'informativa sulla privacy (leggi)       |                   |
| $\bigcirc$                          | Recece                                   |                              |                                             |                                           |                                                   |                   |
| <u>A</u>                            |                                          |                              |                                             |                                           | Ho letto le norme sull'accesso al locali (leggi)  |                   |
|                                     |                                          |                              |                                             |                                           |                                                   |                   |
|                                     | °── Ricerca eventi                       | Rilevazione presenze         | Prenotazione ricevimento studenti           | APP UniCa Fasy                            | Login <sub>վիդ</sub>                              |                   |
|                                     | e Ricerca eventi                         |                              | Branotazione ricevimento studenti           | Scarica l'applicazione mobile dagli store |                                                   |                   |
|                                     | Incerca evenii                           |                              |                                             |                                           |                                                   |                   |
|                                     |                                          |                              |                                             |                                           |                                                   |                   |
|                                     |                                          |                              |                                             |                                           |                                                   |                   |
|                                     |                                          |                              |                                             |                                           |                                                   |                   |
|                                     |                                          |                              |                                             |                                           | Informativa cookie<br>Powered by EasyStaff - 2024 |                   |
|                                     |                                          |                              |                                             |                                           |                                                   | ig For didactic   |
| A CONTRACTOR                        |                                          |                              |                                             |                                           |                                                   | JI Service center |

#### ANALIZZIAMO LE PRINCIPALI SEZIONI UTILI PER LA PRENOTAZIONE DELLE LEZIONI E LA RILEVAZIONE DELLE PRESENZE:

Benvenuto nell'Agenda WEB dell'Università degli Studi di Cagliari

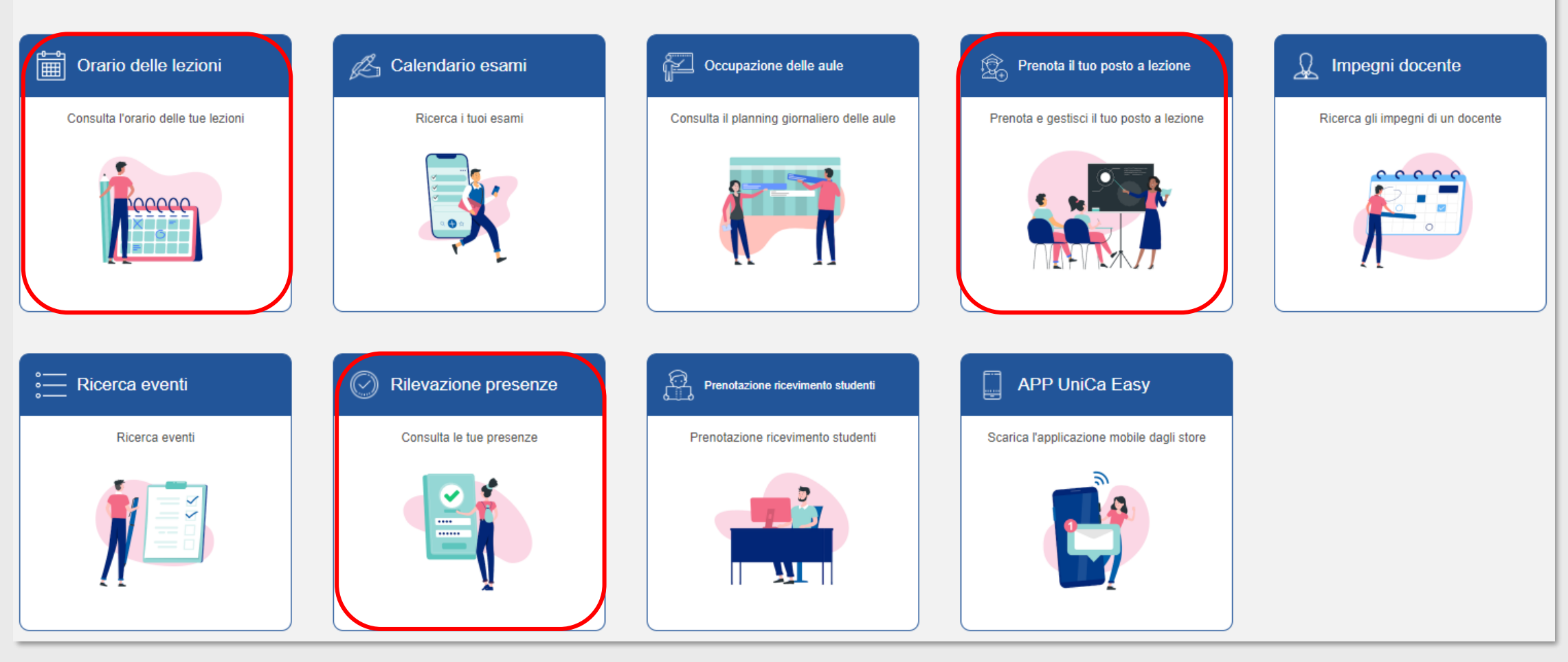

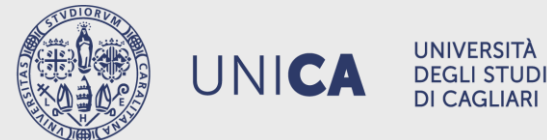

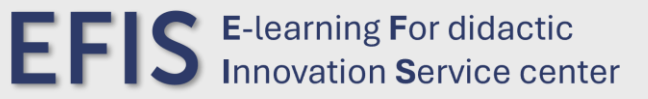

#### **ORARIO DELLE LEZIONI**

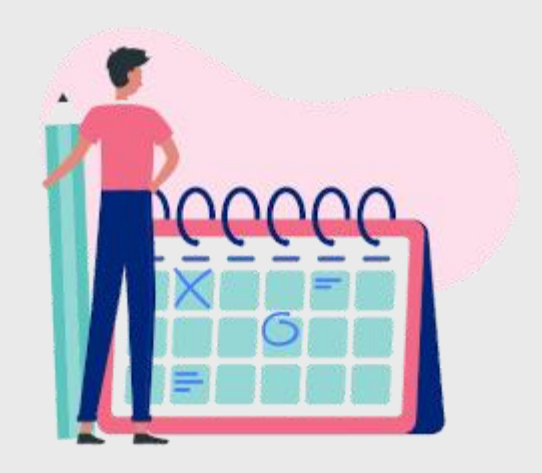

#### QUI È POSSIBILE ACCEDERE ALLA SEZIONE DEDICATA ALLA CONSULTAZIONE DELL'ORARIO DELLE LEZIONI.

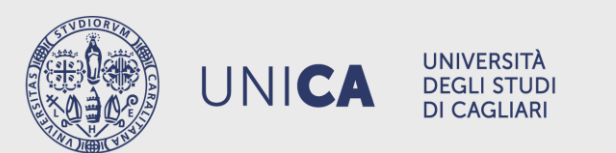

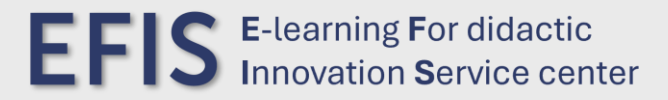

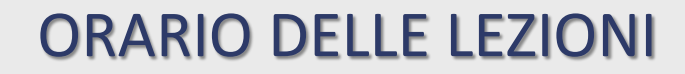

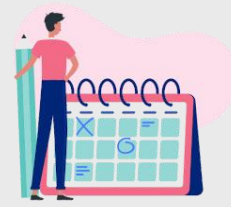

È POSSIBILE SCEGLIERE LA CONSULTAZIONE DELL'ORARIO PER CORSO DI STUDIO, PER DOCENTE O PER INSEGNAMENTO

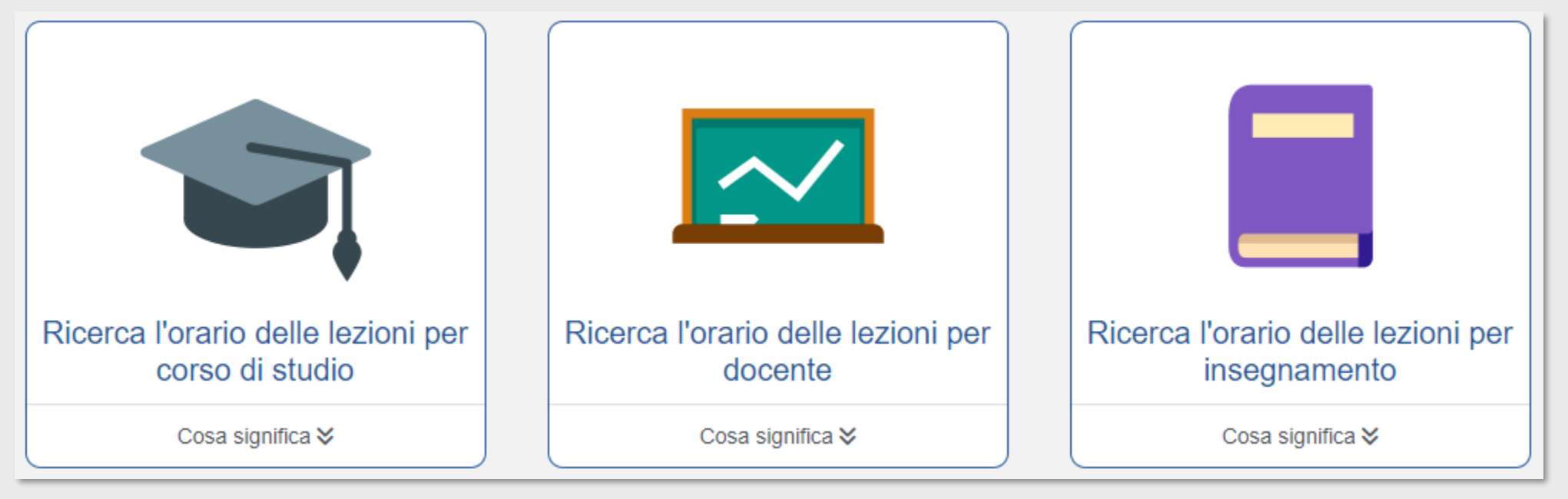

MAGGIORI DETTAGLI SUI TIPI DI RICERCA SONO DISPONIBILI CLICCANDO SULLA VOCE «Cosa significa» presente in ogni scheda.

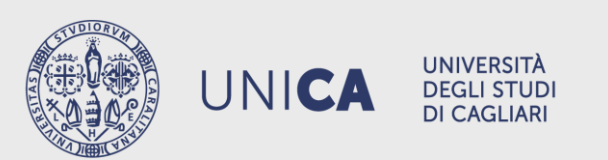

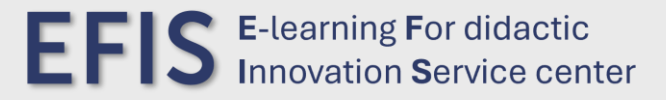

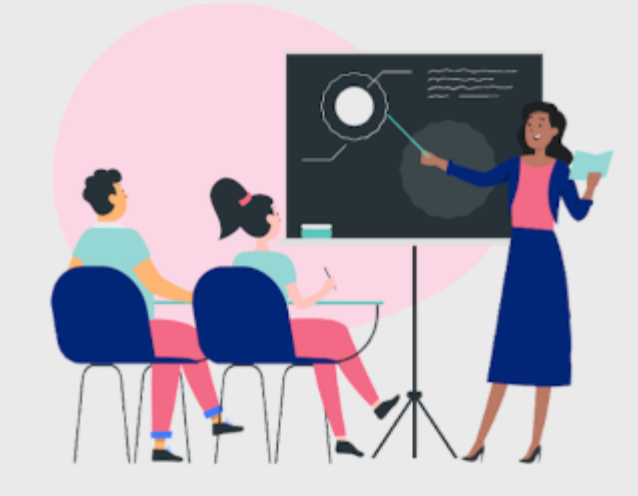

QUI È POSSIBILE ACCEDERE ALLA SEZIONE DEDICATA ALLA PRENOTAZIONE E GESTIONE DEL PROPRIO POSTO A LEZIONE

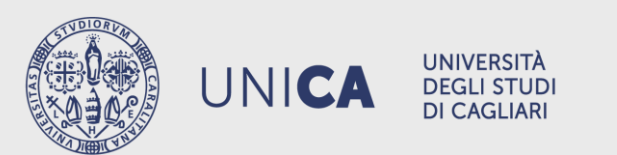

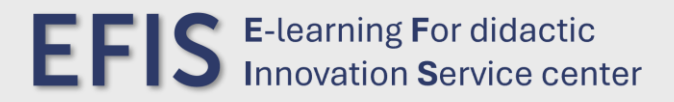

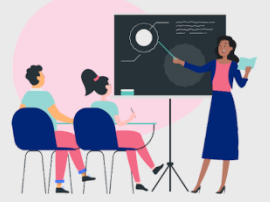

AL PRIMO ACCESSO SARÀ POSSIBILE ACCEDERE ALLA GESTIONE DEL PROFILO

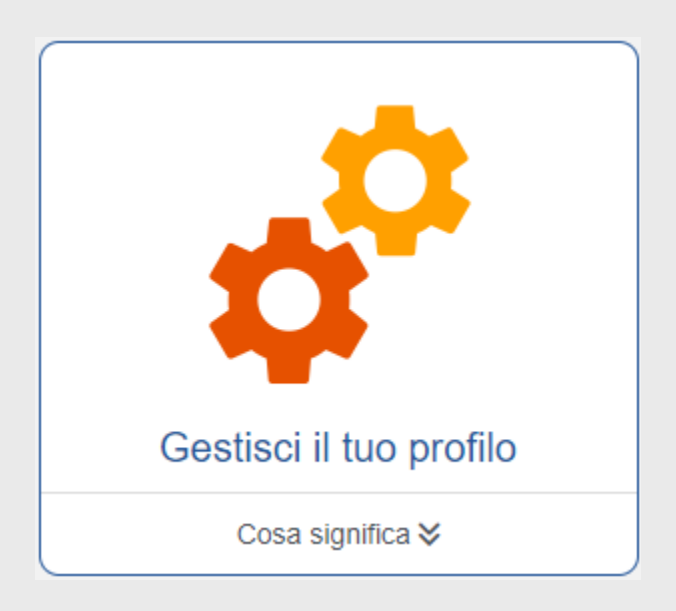

MAGGIORI DETTAGLI CLICCANDO SULLA VOCE «Cosa significa» presente nella scheda.

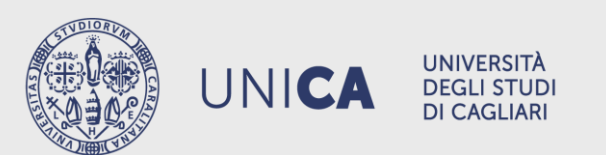

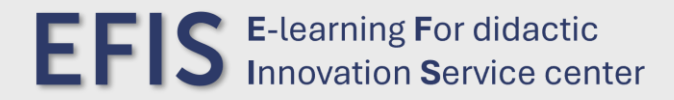

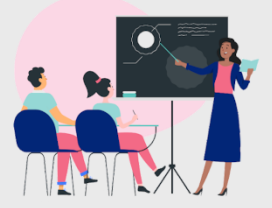

#### CONFIGURA IL TUO PROFILO INDICANDO LA TUA FACOLTÀ, IL TIPO DI LAUREA, IL CORSO DI STUDIO E IL PERIODO DIDATTICO

| « Torna alla home page<br>Prenota il tuo posto a lezione » Gestisci il tuo profilo » Aggiungi il profilo                                                                                                    |                                        |                                           |                    |  |  |  |  |  |  |
|----------------------------------------------------------------------------------------------------|----------------------------------------|-------------------------------------------|--------------------|--|--|--|--|--|--|
| Cerca gli insegnamenti<br>Seleziona il tuo corso di studio per ricercare gli insegnamenti per i quali vorrai prenotare il posto in aula a lezione.<br>Se non trovi il tuo corso di laurea, la procedura di iscrizione potrebbe non essere stata attivata. |                                        |                                           |                    |  |  |  |  |  |  |
| Struttura didattica:                                                                                                    | Tipo laurea:                           | Corso di Studio:                          | Periodo didattico: |  |  |  |  |  |  |
| Facoltà di Studi Umanistici 🔹                                                                                                    | Laurea Magistrale Ciclo Unico 5 anni 🔹 | SCIENZE DELLA FORMAZIONE PRIMARIA - 30/46 | Secondo Semestre 🔹 |  |  |  |  |  |  |
| Cerca                                                                                                    |                                        |                                           |                    |  |  |  |  |  |  |

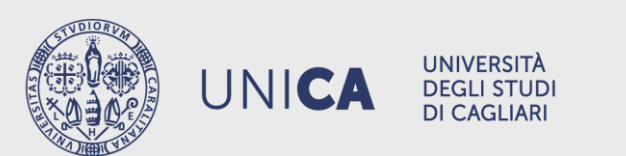

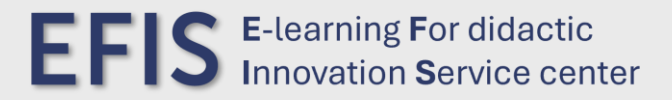

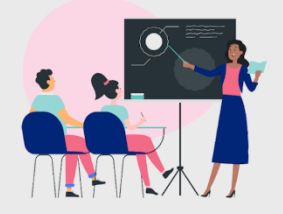

| Cerca gli insegnamenti<br>Mostra/nascondi parametri di ricerca |                                                                        |                   |  |  |  |  |  |
|----------------------------------------------------------------|------------------------------------------------------------------------|-------------------|--|--|--|--|--|
|                                                                | Seleziona gli insegnamenti per cui vuoi prenotare le lezioni           |                   |  |  |  |  |  |
|                                                                | Anno 1                                                                 |                   |  |  |  |  |  |
|                                                                | LABORATORIO DI TECNOLOGIE DIDATTICHE (Docente 1 scetto dallo studente) | PES CLAUDIA       |  |  |  |  |  |
| <b>v</b>                                                       | LABORATORIO DI TECNOLOGIE DIDATTICHE (Docente 2 scelto dallo studente) | PES CLAUDIA       |  |  |  |  |  |
|                                                                | LABORATORIO DI TECNOLOGIE DIDATTICHE (Docente 3 scelto dallo studente) | PES CLAUDIA       |  |  |  |  |  |
| <b>v</b>                                                       | LINGUISTICA ITALIANA                                                   | ARESTI ALESSANDRO |  |  |  |  |  |
| ✓                                                              | PEDAGOGIA GENERALE                                                     | ZEDDA MICHELE     |  |  |  |  |  |
| -                                                              | SOCIOLOGIA DELL'EDUCAZIONE                                             | PITZALIS MARCO    |  |  |  |  |  |
|                                                                | STORIA DELLA SCUOLA E DELLE ISTITUZIONI EDUCATIVE                      | MARRONE ANDREA    |  |  |  |  |  |

Seleziona poi gli insegnamenti che vuoi inserire nel profilo ed infine Salva.

VERRÀ RICHIESTO UN INDIRIZZO E-MAIL VALIDO SUL QUALE VERRANNO INVIATI GLI AGGIORNAMENTI DELLE PROPRIE PRENOTAZIONI.

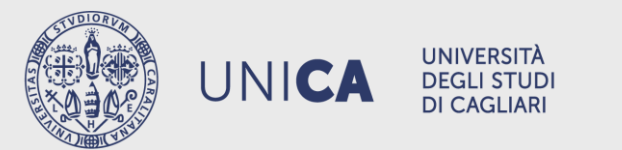

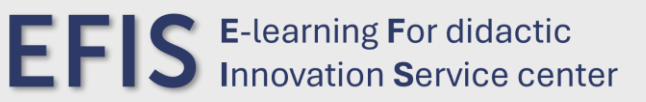

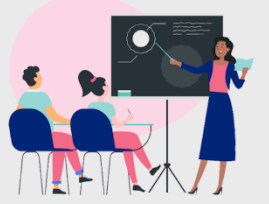

UNA VOLTA CREATO IL PROFILO SARÀ POSSIBILE ACCEDERE AD ALTRE FUNZIONALITÀ

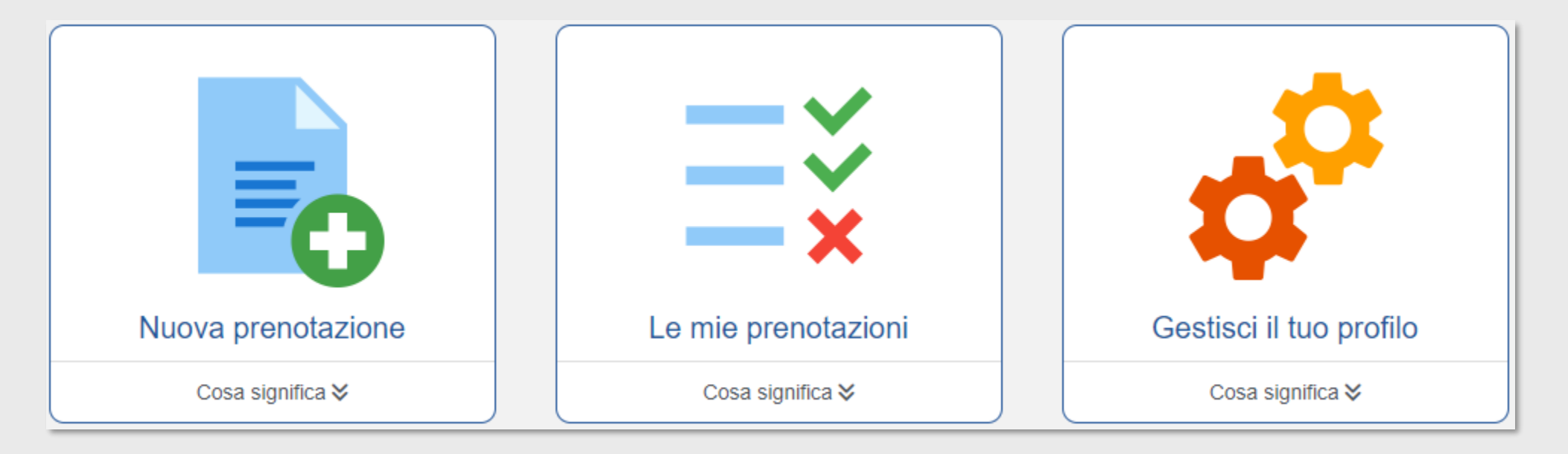

MAGGIORI DETTAGLI CLICCANDO SULLA VOCE «Cosa significa» presente in ogni scheda.

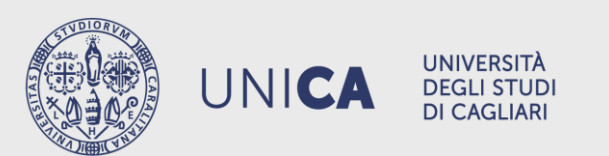

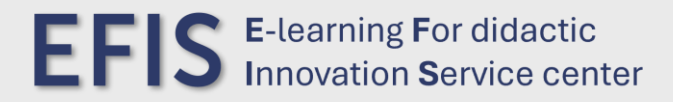

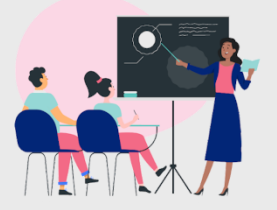

#### NUOVA PRENOTAZIONE

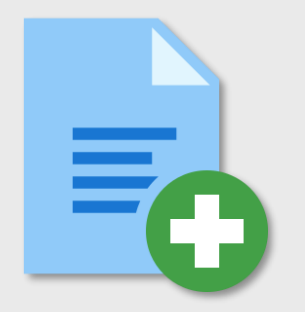

QUESTA SCHEDA PERMETTE DI EFFETTUARE UNA NUOVA PRENOTAZIONE DEL POSTO IN AULA A LEZIONE PER GLI INSEGNAMENTI SELEZIONATI NELLA SCHEDA «GESTISCI IL TUO PROFILO».

LA PRENOTAZIONE DEL POSTO IN AULA A LEZIONE PUÒ ESSERE EFFETTUATA SOLAMENTE PER LE LEZIONI PIANIFICATE DA OGGI A 14 GIORNI SOLARI.

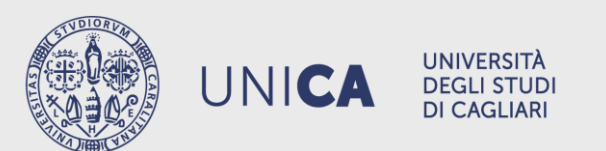

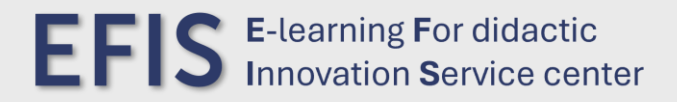

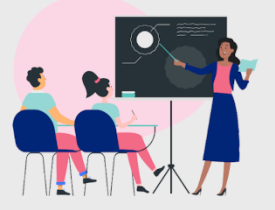

#### LE MIE PRENOTAZIONI

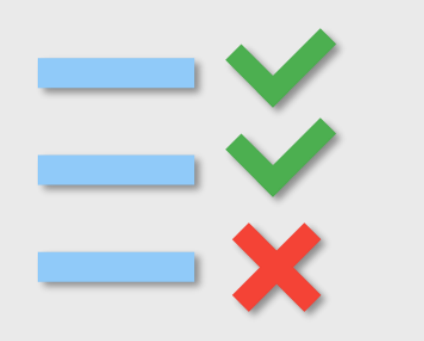

QUESTA SCHEDA PERMETTE DI CONSULTARE E ANNULLARE LE PRENOTAZIONI DI UN POSTO IN AULA A LEZIONE GIÀ EFFETTUATE.

NON SI PUÒ ANNULLARE LA PRENOTAZIONE DI UNA LEZIONE CHE SI SVOLGE NELLA GIORNATA ODIERNA.

È POSSIBILE, INOLTRE, CONSULTARE LE PRENOTAZIONI PASSATE.

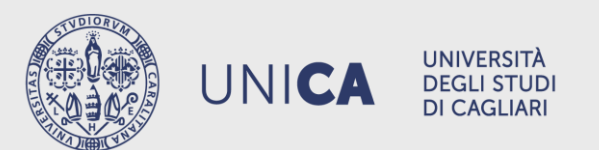

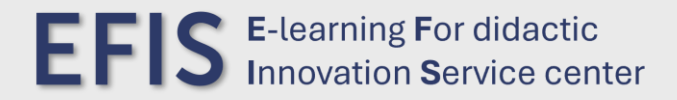

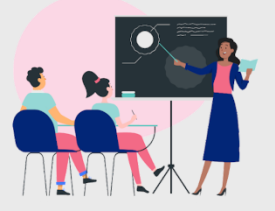

#### GESTISCI IL TUO PROFILO

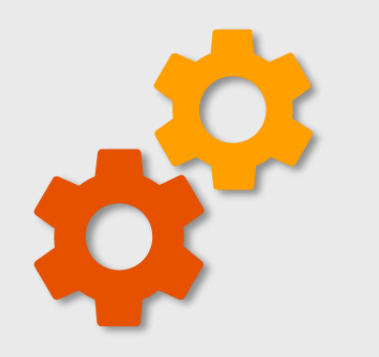

QUESTA SCHEDA PERMETTE DI SELEZIONARE GLI INSEGNAMENTI PER I QUALI SI DESIDERA FREQUENTARE LE LEZIONI. ÎN AGGIUNTA AGLI INSEGNAMENTI DEL PROPRIO CORSO DI LAUREA È POSSIBILE SELEZIONARE INSEGNAMENTI A SCELTA LIBERA APPARTENENTI AD ALTRI CORSI DI LAUREA.

È POSSIBILE MODIFICARE O ELIMINARE IL PROFILO CREATO.

MODIFICANDO IL PROFILO SARANNO ELIMINATE TUTTE LE PRENOTAZIONI DEL POSTO IN AULA A LEZIONE PER GLI INSEGNAMENTI CHE VERRANNO DESELEZIONATI.

ELIMINANDO IL PROFILO, VERRANNO ELIMINATI TUTTI GLI INSEGNAMENTI CURRICULARI ED EXTRACURRICULARI PRESENTI E TUTTE LE PRENOTAZIONI DEL POSTO IN AULA A LEZIONE.

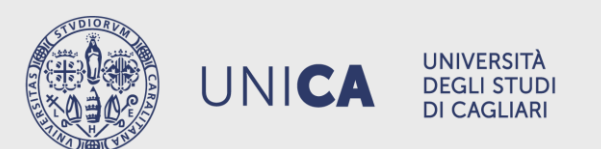

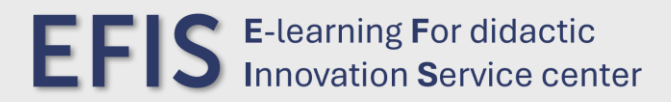

#### **RILEVAZIONE PRESENZE**

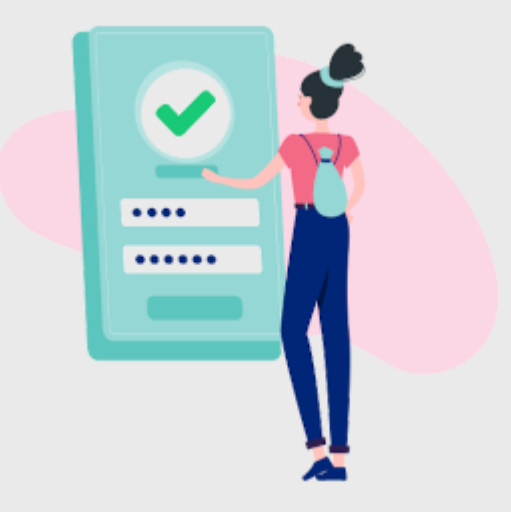

#### QUI È POSSIBILE ACCEDERE AL RESOCONTO DELLE PRESENZE E DELLE ASSENZE.

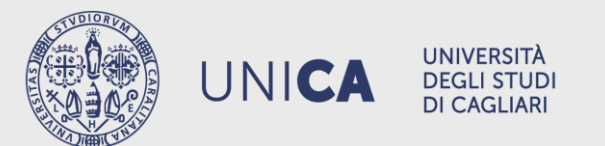

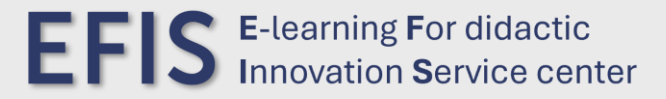

#### **RILEVAZIONE PRESENZE**

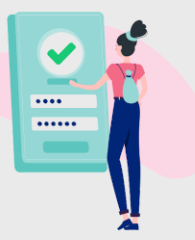

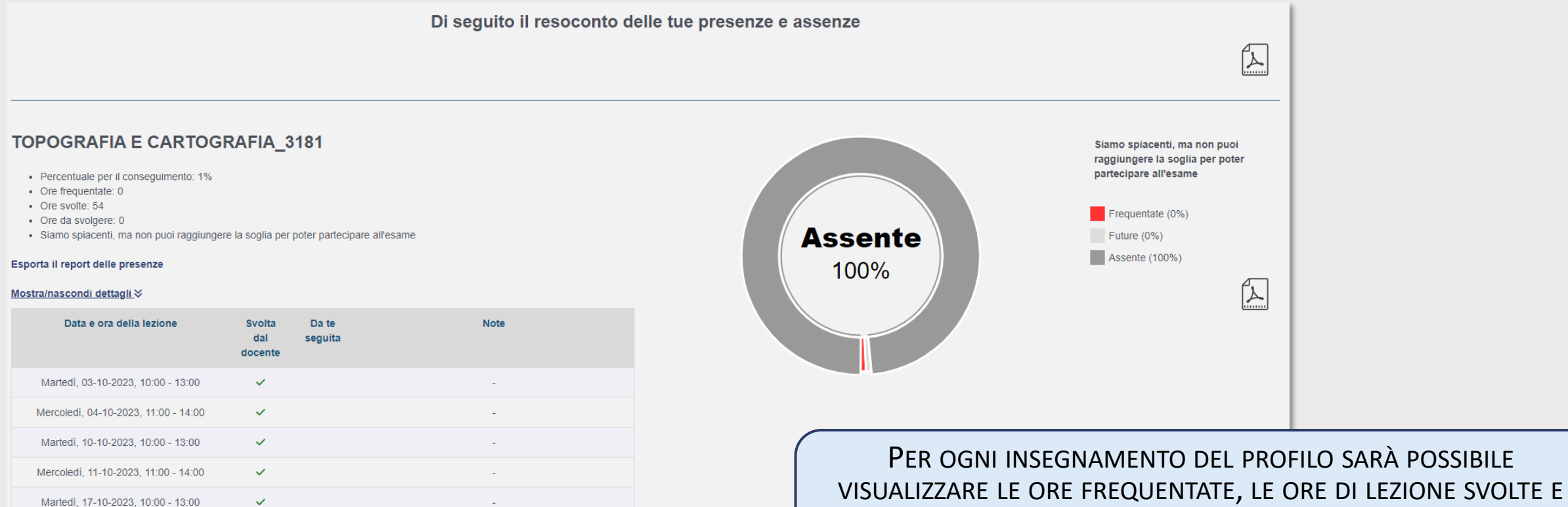

QUELLE ANCORA DA SVOLGERE E LE PERCENTUALI DI ASSENZA/PRESENZA.

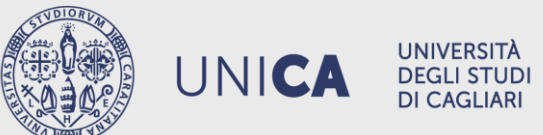

 $\checkmark$ 

Mercoledì, 18-10-2023, 11:00 - 14:00

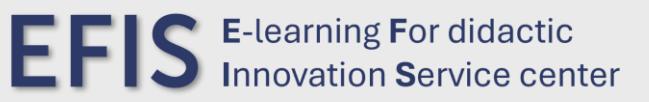